# Créer des bordereaux de régularisation

Pour utiliser les fonctions décrites dans cette documentation il faut disposer :

- De CASSIOPEE V2015.T5 pour la Gamme 2009 de nos produits,
- De CASSIOPEE V2016.C3 pour la Gamme 2016.

La gestion Multi-Contrats, déjà présentée par ailleurs, est incluse dans ces versions.

Ces versions de CASSIOPEE permettent

- De modifier les informations du bordereau (S21.G00.22) créé automatiquement par CASSIOPEE (période, montant, etc.),
- D'ajouter de nouveaux bordereaux à un organisme social. Cette manœuvre est indispensable lorsqu'il y a des régularisations à introduire sur un mois passé,
- De modifier les informations relatives aux cotisations agrégées (S21.G00.23). Il est possible d'en supprimer et/ou d'en créer sur le bordereau du mois créé par CASSIOPEE, mais aussi de faire ces mêmes opérations sur un bordereau supplémentaire que vous auriez ajouté.

En l'état actuel des choses CASSIOPEE ne crée pas automatiquement ces bordereaux de régularisation, un seul bordereau est créé par organisme social. C'est à vous qu'il incombe de le faire en utilisant les procédures prévues décrites ci-après.

# Principe de fonctionnement

| Actio | n Entête      | Déclaration  | Entrepris | e Etab.   | /Prévoy. | Verse  | ments E    | Borderea | aux Individus  | Contrats   | Signalements | Rémur 4 |
|-------|---------------|--------------|-----------|-----------|----------|--------|------------|----------|----------------|------------|--------------|---------|
| E     | Bordereaux    | (S21.G00.22) |           |           |          |        |            |          |                |            |              |         |
| I     | JRS           | URSSAF       |           |           | 753759   | 570000 | 8695010    | 56000 0  | 01/07/2016     | 31/07/2016 | 12633.74     |         |
|       |               |              |           |           |          |        |            |          |                |            |              |         |
|       | •             |              |           |           |          |        |            |          |                | /          |              | •       |
| C     | Cotisations a | grégées d'un | bordereau | ı (S21.G0 | 0.23)    |        |            |          |                |            |              |         |
|       | Organisme S   | Social       | Code      | Qualif.   | Taux     | Assiet | te (transn | nis) MS  | SM (pour info) | Cotisation | INSEE Com.   |         |
|       | URSSAF        |              | 004 🖵     | 921 🖵     | 0        |        |            |          | /              | 269.18     | •            | * 💷     |
| Ī     | URSSAF        |              | 027 🖵     | 920 🖵     | 0        |        | 25 843     | 3.72     | 25 843.72      |            |              |         |
|       | URSSAF        |              | 100 🖵     | 920 🖵     | ] 1      |        | 3 093      | 3.18     | 3 093.18       | /          | •            |         |
|       | URSSAF        | *            | 100 🖵     | 920 👻     | 4.4      |        | 1 942      | 2.86     | 1 942.86       |            | •            | _       |

Astuce : en double-cliquant ici plutôt que sur l'icône des cotisations agrégées, vous accédez directement en mise à jour de la bonne cotisation agrégée.

L'onglet « Bordereaux » fait apparaître deux nouvelles icônes : une pour mettre à jour les bordereaux, l'autre les cotisations agrégées.

Pour modifier (ajouter / supprimer) un bordereau vous devez d'abord cliquer sur le bordereau concerné, puis sur l'icône . Pour modifier une cotisation agrégée, vous devez d'abord cliquer sur la ligne de cotisation agrégée à modifier, puis sur l'icône .

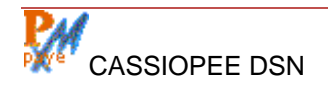

## **Gestion des bordereaux**

Après avoir cliqué sur l'icône de mise à jour l'écran suivant est proposé. Vous devez d'abord choisir parmi une des trois actions proposées.

| Mise à jour d'un t<br>Action à effectuer :<br>Modifier le bordere<br>Supprimer le bordere<br>Ajouter un bordere | bordereau<br>eau affiché<br>ereau affiché<br>eau<br>Ctionné | •              |            |            |           |                | Choisissez l'action à effectuer tout d'abord. |
|----------------------------------------------------------------------------------------------------|-------------------------------------------------------------|----------------|------------|------------|-----------|----------------|-----------------------------------------------|
| Organisme Social                                                                                                | ld Org Social                                               | ld Entité      | Période du | Au         | Montant   |                |                                               |
| URSSAF                                                                                                    | 75375957000017                                              | 86950105600020 | 01/07/2016 | 31/07/2016 | 12 633.74 | - +            |                                               |
|                                                                                                    |                                                             |                |            |            |           | <u>F</u> ermer |                                               |

## Modification d'un bordereau

| 💕 Mise à jour d'un   | bordereau      |                |            |            |           | ×      |
|----------------------|----------------|----------------|------------|------------|-----------|--------|
| Action à effectuer : |                |                |            |            |           |        |
| Modifier le borde    | reau affiché   |                |            |            |           |        |
| Supprimer le bor     | dereau affiché |                |            |            |           |        |
| Ajouter un borde     | reau           |                |            |            |           |        |
|                      |                |                |            |            |           |        |
| Bordereau séle       | ectionné       |                |            |            |           |        |
| Organisme Social     | ld Org Social  | ld Entité      | Période du | Au         | Montant   |        |
| URSSAF               | 75375957000017 | 86950105600020 | 01/07/2016 | 31/07/2016 | 12 633.74 | - +    |
|                      |                |                |            |            |           | Fermer |
|                      |                |                |            |            |           |        |

« Modifier le bordereau affiché » rend actif les champ « détail » du bordereau (Id. organisme Social, période, montant).

Astuce : vous pouvez vous aider des commandes - et + pour obtenir une nouvelle période sans la saisir.

Quand il s'agit d'un bordereau de régularisation, la période est en général antérieure à celle du bordereau du mois. Un montant de bordereau négatif est admis dans ce cas.

Les données sont enregistrées au fur et à mesure de leur correction et sont bien prises en compte quand vous fermez cette fenêtre.

## Suppression d'un bordereau

Si vous choisissez de « supprimer le bordereau affiché » vous recevrez d'abord l'invite suivante :

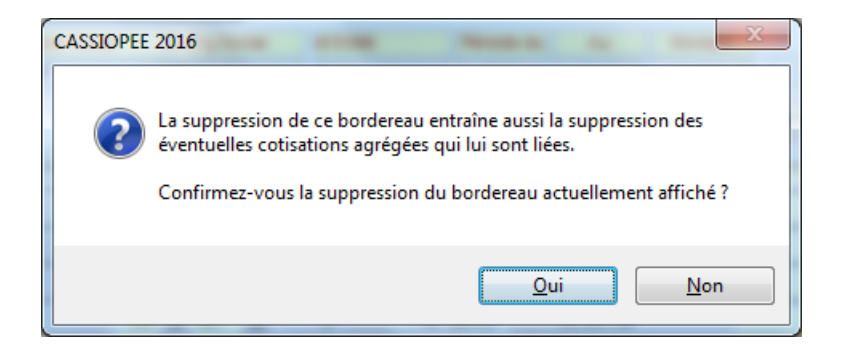

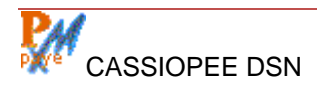

Les cotisations agrégées étant obligatoirement dépendantes d'un bordereau, la suppression du bordereau entraîne en cascade la suppression des cotisations agrégées qui y sont liées.

## Ajout d'un bordereau

Pour créer un bordereau de régularisation vous devrez choisir l'option « Ajouter un bordereau ». L'écran proposé dans ce cas est le suivant :

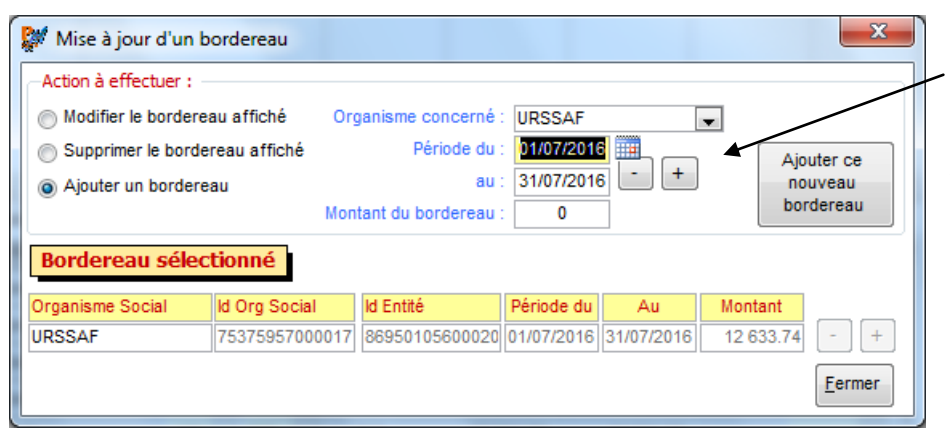

Les données du nouveau bordereau se saisissent dans la partie en bleu. Vous pouvez vous aider des touches + et – pour vous faire proposer une autre période.

Cliquez sur le bouton « Ajouter ce nouveau bordereau » en fin de traitement. La fenêtre se ferme après l'ajout et vous trouvez dans une situation analogue à celle-ci :

| Action | Entête     | Déclaration  | Entreprise | Etab./   | Prévoy. | Versements     | Border | reaux   | Individus | Contrats   | Signalements | Rémur 4 |
|--------|------------|--------------|------------|----------|---------|----------------|--------|---------|-----------|------------|--------------|---------|
| Bor    | dereaux    | (S21.G00.22) | ]          |          |         |                |        |         |           |            |              |         |
| UR     | S          | URSSAF       |            |          | 753759  | 570000 86950   | 105600 | 0 0 1/0 | 5/2016    | 30/06/2016 | 0.00         |         |
| UR     | S          | URSSAF       |            |          | 753759  | 570000 86950   | 105600 | 0 01/0  | 7/2016    | 31/07/2016 | 12633.74     |         |
|        |            |              |            |          |         |                |        |         |           |            |              |         |
|        |            |              |            |          |         |                |        |         |           |            |              |         |
|        |            |              |            |          |         |                |        |         |           |            |              |         |
|        |            |              |            |          |         |                |        |         |           |            |              |         |
| •      |            |              |            |          |         |                |        | 1       |           |            |              | •       |
| Cot    | isations a | grégées d'un | bordereau  | (S21.G00 | .23)    |                |        |         |           |            |              |         |
| Or     | ganisme S  | Social       | Code       | Qualif.  | Taux    | Assiette (tran | ismis) | MSM (p  | our info) | Cotisation | INSEE Com.   | -       |
| UR     | SSAF       |              | 004 🗨 9    | 21 👻     | 0       |                |        |         |           | 269.18     | -            |         |
| UR     | SSAF       |              | 027 🚽 9    | 20 🖵     | 0       | 25 (           | 343.72 |         | 25 843.72 |            | -            |         |

Il y a désormais un bordereau de plus dans cette DSN.

En cliquant sur chaque ligne de bordereau vous faîtes apparaître dans le bloc S21.G00.23 les cotisations agrégées qui sont liées à chacun. Il n'y en a aucune à ce stade

sur le bordereau qui vient d'être ajouté.

## Modification des cotisations agrégées

Vous pouvez cliquer sur l'icône qui apparaît sur le côté droit, mais le plus efficace est de doublecliquer sur la ligne à modifier dans le champ « Organisme Social » :

| Cotisations agrégées d'un | bordereau | (S21.G00 | ).23) |                     |                 |            |            |   | • |
|---------------------------|-----------|----------|-------|---------------------|-----------------|------------|------------|---|---|
| Organisme Social          | Code      | Qualif.  | Taux  | Assiette (transmis) | MSM (pour info) | Cotisation | INSEE Com. |   |   |
| URSSAF                    | 004 🖵 9   | 21 🖵     | 0     |                     |                 | 269.18     | •          |   |   |
| URSSAF                    | 027 🚽 9   | 20 👻     | 0     | 25 843.72           | 25 843.72       |            |            |   |   |
| URSSAF                    | 100 🖵 9   | 20 🖵     | 1     | 3 093.18            | 3 093.18        |            |            |   |   |
| URSSAF                    | 100 🖵 9   | 20 🖵     | 4.4   | 1 942.86            | 1 942.86        |            |            |   |   |
| URSSAF                    | 100 🖵 9   | 20 🖵     | 5.3   | 10 331.39           | 10 331.39       |            | •          | = |   |
| URSSAF                    | 100 🖵 9   | 20 🖵     | 6.9   | 10 476.29           | 10 476.29       |            | •          |   |   |
| URSSAF                    | 100 🖵 9   | 21 🖵     | 0     | 3 093.18            | 3 093.18        |            | •          |   |   |
| URSSAF                    | 100 🖵 9   | 21 👻     | 0     | 1 942.86            | 1 942.86        |            | •          |   |   |

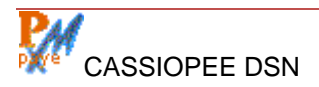

Ceci a pour effet d'ouvrir directement une fenêtre sur les données de cette ligne :

| 💓 Mise à jour des co                                                                       | otisations agrégées                                    |      |           |            |            |             | X              |
|--------------------------------------------------------------------------------------------|--------------------------------------------------------|------|-----------|------------|------------|-------------|----------------|
| Action à effectuer su<br>Modifier la cotisati<br>Supprimer la cotisa<br>Ajouter une cotisa | r cette cotisation : —<br>on affichée<br>ation<br>tion |      |           |            |            |             |                |
| Cotisation sélec                                                                           | tionnée                                                |      |           |            |            |             |                |
| Organisme Social                                                                           | Code Qualif.                                           | Taux | Assiette  | Cotisation | INSEE Com. | Affectée au | bordereau      |
| URSSAF                                                                                     | 100 🚽 920 🚽                                            | 5.3  | 10 331.39 |            | -          | Ce borderea | au 🚽           |
|                                                                                            |                                                        |      |           |            |            |             | <u>F</u> ermer |

Le principe est le même que pour le bordereau : choisissez d'abord une action parmi celles proposées.

A noter cependant :

- Si vous modifiez la cotisation, vous voyez apparaître un nouveau champ « Affectée au bordereau ». Par défaut il a la valeur « Ce bordereau », ce qui signifie que la cotisation est attachée au bordereau actuellement sélectionné. Si vous avez créé plusieurs bordereaux, la liste contiendra tous les bordereaux de cet organisme social. C'est donc un moyen simple de déplacer une cotisation agrégée d'un bordereau à l'autre d'une même caisse, ce qui sera expliqué dans l'exemple plus loin,
- Si vous avez sélectionné les options de modification ou de suppression, il est possible d'enchaîner plusieurs actions sur plusieurs cotisations agrégées du bordereau grâce à la nouvelle liste qui apparaît.

Ce que montre l'écran ci-après :

| Mise à jour des cotisations agrégées         |          |     |           | ×              |
|----------------------------------------------|----------|-----|-----------|----------------|
| Sélectionnez une cotisation de ce bordere    | au : 100 | •   |           |                |
| A - Kon 2 - Station and a state of Kon Kon a | 100      | 920 | 10331.39  | <b>A</b>       |
| Action a effectuer sur cette cotisation :    | 100      | 920 | 10476.29  |                |
| Modifier la cotisation affichée              | 100      | 921 | 1942.86   |                |
| Supprimer la cotisation                      | 100      | 921 | 10125.03  |                |
| O Supprinter la consultori                   | 100      | 921 | 3093.18   |                |
| Ajouter une cotisation                       | 100      | 921 | 10476.29  |                |
|                                              | 260      | 920 | 20399.51  |                |
|                                              | 260      | 920 | 26116.14  |                |
| Cotisation sélectionnée                      | 260      | 920 | 5716.63   |                |
| Organisma Social Codo Cualif Taux Appl       | 260      | 920 | 20399.51  | au bordoroau   |
| organisme social code cidani. Taux Assi      | 332      | 921 | 25637.36  | au bordereau   |
| URSSAF 100 🖌 920 🖵 5.3 10                    | 331. 400 | 920 | 148272.59 | reau 👻         |
|                                              | 479      | 920 | -1862.69  |                |
|                                              | 671      | 921 | 0.00      | <u>F</u> ermer |
|                                              | 772      | 920 | 25843.72  |                |

La liste déroulante permet de passer simplement d'une cotisation à l'autre pour effectuer l'action choisie (modification ou suppression).

La suppression d'une cotisation agrégée nécessite une confirmation. ATTENTION ! C'est à vous de corriger éventuellement le montant du bordereau.

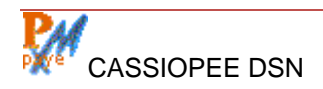

# **Illustration dans CASSIOPEE**

#### Exemple 1 – Transférer une cotisation agrégée de la période vers un nouveau bordereau

Dans la situation de départ de cet exemple, la DSN mensuelle de Juillet 2016 calculée par CASSIOPEE fait apparaître une assiette négative pour la cotisation agrégée 479 (forfait social 8%). Cette particularité est due à une régularisation effectuée sur les bulletins de paye du mois, suite au constat d'un trop versé les mois précédents.

|        |           | -          | \         |           |        |
|--------|-----------|------------|-----------|-----------|--------|
| URSSAF | 479 🚽 920 | ▼ 0        | -1 862.69 | 23 490.72 |        |
| URSSAF | 671 🚽 921 | <b>v</b> 0 |           | 1         | 183.36 |
| URSSAF | 772 🚽 920 | ▼ 0        | 25 843.72 | 51 687.44 |        |

Telle quelle la DSN serait rejetée, les assiettes négatives ne sont pas admises sur le bordereau du mois en cours.

Pour résoudre ce problème, il faut :

- Ajouter un bordereau URSSAF portant sur la période passée (par exemple juin 2016),
- Déplacer la cotisation agrégée sur ce nouveau bordereau.

## Ajout du bordereau de régularisation

Pour réaliser cette opération, vous devez sur l'onglet « Bordereaux » :

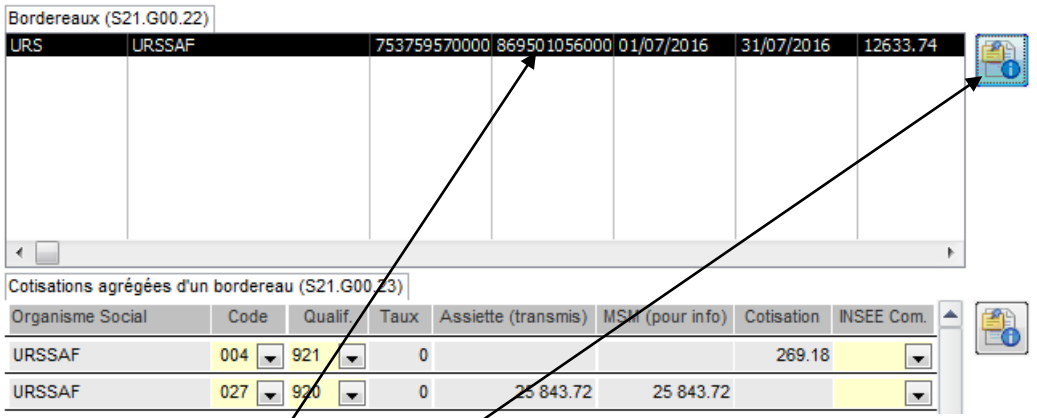

- • Sélectionner le bordereau URSAFF en cliquant dessus pour le surligner,
- Cliquer súr l'icône de mise à jour du bordereau, ce qui a pour effet d'ouvrir la fenêtre cidessous :

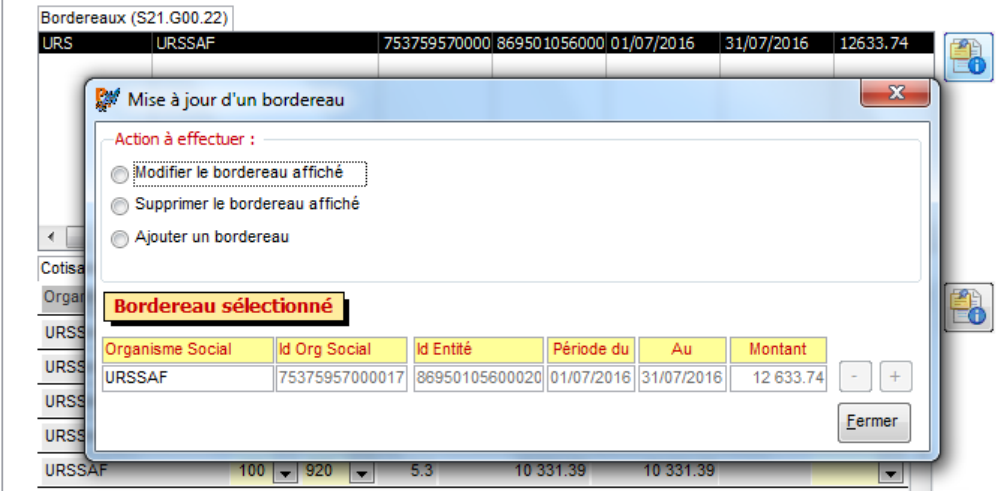

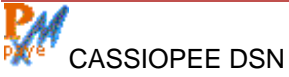

Vous devez alors :

- O Choisir l'action « Ajouter un bordereau »,
- **4** Le remplir correctement (attention à la période),

Au final, votre écran sera analogue au suivant :

| URS          | Wise à jour d'un  Action à effectuer :  Modifier le border  Supprimer le border  Action a content un border | bordereau<br>eau affiché Org<br>lereau affiché | 759570000 86950<br>ganisme concerné :<br>Période du :<br>au : | URSSAF<br>01/06/2016<br>30/06/2016 | 7/2015 3:  | 1/07/2016 | 12633.74       | Pensez bie<br>cliquer ici<br>valider votre | n à<br>pour<br>ajout |
|--------------|----------------------------------------------------------------------------------------------------|------------------------------------------------|---------------------------------------------------------------|------------------------------------|------------|-----------|----------------|--------------------------------------------|----------------------|
| Cotisa       | Ajouter un border                                                                                           | Mon                                            | tant du bordereau :                                           | 0                                  |            | bor       | dereau         | de bordereau.                              |                      |
| Orgar        | Bordereau séle                                                                                              | ctionné                                        |                                                               |                                    | 1          |           |                |                                            |                      |
| UKSS         | Organisme Social                                                                                            | ld Org Social                                  | ld Entité                                                     | Période du                         | Au         | Montant   |                |                                            |                      |
| URSS         | URSSAF                                                                                                    | 75375957000017                                 | 86950105600020                                                | 01/07/2016                         | 31/07/2016 | 12 633.74 | - +            |                                            |                      |
| URSS<br>URSS |                                                                                                    |                                                |                                                               |                                    |            |           | <u>F</u> ermer |                                            |                      |
| URSSA        | AF 100                                                                                                    | 920 👻                                          | 5.3 10 3                                                      | 31.39                              | 10 331.39  |           | <b>T</b>       |                                            |                      |

- G Une fois ce nouveau bordereau rempli, validez cet ajout. La fenêtre de mise à jour des bordereaux se ferme alors.

Vous avez réalisé la première étape (ajout d'un bordereau), il faut maintenant déplacer la cotisation agrégée à assiette négative vers ce nouveau bordereau.

## Affectation de la cotisation agrégée au nouveau bordereau

L'écran affiché à cet instant est alors analogue au suivant (2 bordereaux apparaissent) :

| Bordereaux (S21  | 1.G00.22)          |            |         |         |              |                 |            |            |           |
|------------------|--------------------|------------|---------|---------|--------------|-----------------|------------|------------|-----------|
| URS I            | JRSSAF             |            | 7537595 | 570000  | 86950105600  | 0 01/06/2016    | 30/06/2016 | 0.00       |           |
| URS              | JRSSAF             |            | 7537595 | 570000  | 86950105600  | 0 01/07/2016    | 31/07/2016 | 12633.74   | <b>T0</b> |
|                  |                    |            |         |         |              |                 |            |            |           |
| •                | _/                 |            |         |         |              |                 |            | •          |           |
| Cotisations agré | gées d'un borderea | u (S21.G00 | ).23)   |         |              |                 |            |            |           |
| Organisme Soci   | al Code            | Qualif.    | Taux    | Assiett | e (transmis) | MSM (pour info) | Cotisation | INSEE Com. | · 🛐       |
| URSSAF           | 004 💌              | 921 💂      | 0       |         |              |                 | 269.18     |            |           |
| URSSAF           | 027 👻              | 920 👻      | 0       |         | 25 843.72    | 25 843.72       |            |            |           |
| URSSAF           | 100 👻              | 920 👻      | 1       |         | 3 093.18     | 3 093.18        |            |            |           |
|                  |                    |            |         |         |              |                 |            |            | -         |

- 6 Sélectionnez le bordereau d'origine, si ce n'est déjà fait,
- O Cliquez sur l'icône des cotisations agrégées ou, mieux encore, double-cliquez sur la ligne de cotisations agrégées que vous voulez modifier (dans le champ Organisme Social). Ceci ouvre la fenêtre de mise à jour des cotisations agrégées, comme dans l'illustration cidessous :

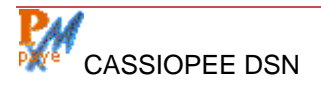

| Sélectionnez une cotisation de ce bordereau : 479  Action à effectuer sur cette cotisation :  Modifier la cotisation affichée  Supprimer la cotisation |
|----------------------------------------------------------------------------------------------------|
| Action à effectuer sur cette cotisation :      Modifier la cotisation affichée      Supprimer la cotisation                                            |
| <ul> <li>Modifier la cotisation affichée</li> <li>Supprimer la cotisation</li> </ul>                                                                   |
| Supprimer la cotisation                                                                                                    |
|                                                                                                    |
| Ajouter une cotisation                                                                                                    |
|                                                                                                    |
| Cotisation sélectionnée                                                                                                    |
| Organisme Social Code Qualif. Taux Assiette Cotisation INSEE Com. Affectée au bordereau                                                                |
| URSSAF 920 🗨 0 -1 862.69 🔽 Ce bordereau 🗨                                                                                                    |
| Fermer                                                                                                    |
|                                                                                                    |

- 
 O Choisissez l'option « Modifier la cotisation affichée », aptès avoir recherché au besoin la cotisation qui vous intéresse grâce à la liste déroulante du haut de l'écran,

| 💓 Mise à jour des     | cotisations agrégées    |            |                   | -          | -          | ×                     |
|-----------------------|-------------------------|------------|-------------------|------------|------------|-----------------------|
| 5                     | Sélectionnez une cotisa | tion de ce | e bordereau : 479 |            |            |                       |
| -Action à effectuer s | ur cette cotisation :   |            |                   |            |            |                       |
| Modifier la cotisa    | tion affichée           |            |                   |            |            |                       |
| Supprimer la coti     | sation                  |            |                   |            |            |                       |
| Ajouter une cotis     | ation                   |            |                   |            |            |                       |
|                       |                         |            |                   |            |            |                       |
| Cotisation séle       | ctionnée                |            |                   |            |            |                       |
| Organisme Social      | Code Qualif.            | Taux       | Assiette          | Cotisation | INSEE Com. | Affectée au bordereau |
| URSSAF                | 479 🗨 920 💌             | 0          | -1 862.69         |            | •          | URSSAF (0.00 €) 👻     |
|                       |                         |            |                   |            |            | Ce bordereau          |
|                       |                         |            |                   |            |            | URSSAF (0.00 €)       |
|                       |                         |            |                   |            |            | 1                     |

Les manipulations sont terminées. Vous constaterez en cliquant alternativement sur le premier et le deuxième bordereau que les cotisations qui en dépendent ne sont plus les mêmes.

| Bordereaux (S21.G00.22)   | ]                 |                              |                              |                          |                          |            |  |
|---------------------------|-------------------|------------------------------|------------------------------|--------------------------|--------------------------|------------|--|
| URS URSSAF<br>URS URSSAF  |                   | 753759570000<br>753759570000 | 869501056000<br>869501056000 | 01/06/2016<br>01/07/2016 | 30/06/2016<br>31/07/2016 | 0.00       |  |
| Cotisations agrégées d'un | bordereau (S21.G0 | 0.23)                        |                              |                          |                          | •          |  |
| Organisme Social          | Code Qualif.      | Taux Assie                   | tte (transmis) M             | ISM (pour info)          | Cotisation               | INSEE Com. |  |
| URSSAF                    | 479 🗨 920 🗨       | 0                            | -1 862.69                    | 23 490.72                | •                        |            |  |

Dans cet exemple nous n'avons pas corrigé les montants de bordereaux, mais cela est possible. Un bordereau à montant négatif est admis, tant que ce n'est pas sur le mois en cours.

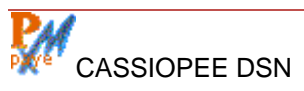

Créer un deuxième bordereau avec un montant négatif et sans cotisation agrégée dépendante paraît également admis, nous l'avons vérifié.

Vous pouvez si besoin modifier l'enregistrement « Versement » (S21.G00.20) pour le faire correspondre aux montants des bordereaux ainsi modifiés.

Ce qui n'est pas admis par contre, c'est que le montant global du versement soit négatif. Et cela ne semble pas prévu dans la DSN, le cahier des charges évoque une négociation « hors DSN » avec l'URSSAF dans ce genre de situation.

## Exemple 2 – Ajouter une cotisation agrégée de régularisation à un nouveau bordereau

Dans ce deuxième exemple il s'agit de corriger les assiettes de cotisations agrégées déclarées pour un mois passé, et plus précisément de les diminuer.

Pour résoudre ce problème, il faut :

- Ajouter un bordereau URSSAF portant sur la période passée (par exemple juin 2016),
- Ajouter une cotisation agrégée avec des assiettes négatives à ce nouveau bordereau.

## Ajouter un bordereau

Comme expliqué ci-dessus vous devez d'abord sélectionner le bordereau de l'organisme social concerné (en DSN phase 2 il n'y en a qu'un, ce ne sera plus vrai en DSN phase 3).

| Action Entête Déclaration Entreprise E    | tab./Prévoy. Vers | ements Bordereaux     | Individus Contr   | ats Signalements | Rémur 🚹 🕨 |
|-------------------------------------------|-------------------|-----------------------|-------------------|------------------|-----------|
| Bordereaux (S21,G00,22)                   |                   |                       |                   |                  |           |
| URS                                       | 753759570000      | 869501056000 01/0     | 07/2016 31/07/2   | 2016 12633.74    |           |
|                                           |                   |                       |                   |                  |           |
|                                           |                   |                       |                   |                  |           |
|                                           |                   |                       |                   |                  |           |
| - • Cliquez sur le borde                  | reau de la ca     | aisse concerr         | née,              |                  |           |
| <ul> <li>Oliquez sur l'icône c</li> </ul> | le mise à jou     | r des bordere         | eaux,             |                  |           |
| -                                         | -                 |                       |                   |                  |           |
| 💓 Mise à jour d'u                         | un bordereau      |                       |                   | ×                |           |
| -Action à effectue                        | r:                |                       |                   |                  |           |
| Modifier le bord                          | dereau affiché Or | ganisme concerné : UR | SSAF              | •                |           |
| Supprimer le b                            | ordereau affiché  | Période du : 01/      | /06/2016          | Ajouter ce       |           |
| Ajouter un bor                            | dereau            | au : 30/              | /06/2016 +        | nouveau          |           |
|                                           | Mor               | itant du bordereau :  | 0                 | bordereau        |           |
| Bordereau sé                              | ectionné          |                       |                   |                  |           |
| Organisme Social                          | ld Org Social     | ld Entité Péri        | iode du Au        | Montant          |           |
| URSSAF                                    | 75375957000017    | 86950105600020 01/0   | 7/2016 31/07/2016 | 12 633.74 - +    |           |
|                                           |                   |                       |                   | Fermer           | וו        |
| L                                         |                   |                       |                   |                  |           |

 Ajoutez un nouveau bordereau, corrigez la référence à la période concernée, puis cliquez sur « Ajouter ce nouveau bordereau »,

## Ajouter une cotisation agrégée au nouveau bordereau

Bordereaux (S21.G00.22)

| - |                  | · · · · ·  |           |           |       |          |               |                 |            |            |   |
|---|------------------|------------|-----------|-----------|-------|----------|---------------|-----------------|------------|------------|---|
| I | URS              | URSSAF     |           |           | 7537  | 59570000 | 8695010560    | 00 01/06/2016   | 30/06/2016 | 0.00       |   |
| l | URS              | URSSAF     |           |           | 7537  | 59570000 | 8695010560    | 00 01/07/2016   | 31/07/2016 | 12633.74   |   |
|   | •                |            |           |           |       |          | 1             | 1               |            | 1          | P |
| C | Cotisations agré | égées d'un | bordereau | u (S21.G0 | 0.23) |          |               |                 |            |            |   |
| ( | Organisme Soc    | ial        | Code      | Qualif.   | Taux  | < Assiet | te (transmis) | MSM (pour info) | Cotisation | INSEE Com. |   |
|   |                  |            |           |           |       |          |               |                 |            |            |   |

- O Sélectionnez le nouveau bordereau qui vient d'être ajouté,

۱

• **O** Cliquez sur l'icône de mise à jour des cotisations agrégées,

CASSIOPEE vous envoie alors le message suivant :

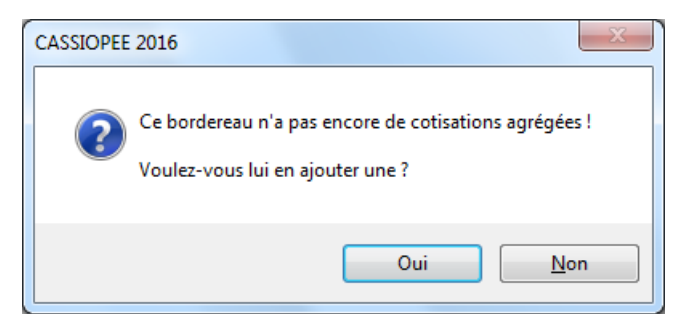

G Acceptez l'ajout et, dans la fenêtre qui vient de s'ouvrir, choisissez l'option « Modifier la cotisation affichée »,

| 💓 Mise à jour des co                          | otisations agrégées  |      |            |            |              |                 | x      |  |  |  |
|-----------------------------------------------|----------------------|------|------------|------------|--------------|-----------------|--------|--|--|--|
| Sélectionnez une cotisation de ce bordereau : |                      |      |            |            |              |                 |        |  |  |  |
| -Action à effectuer sur                       | cette cotisation : — |      |            |            |              |                 |        |  |  |  |
| Modifier la cotisation                        | on affichée          |      |            |            |              |                 |        |  |  |  |
| Supprimer la cotisa                           | ition                |      |            |            |              |                 |        |  |  |  |
| <ul> <li>Ajouter une cotisat</li> </ul>       | tion                 |      |            |            |              |                 |        |  |  |  |
|                                               |                      |      |            |            |              |                 |        |  |  |  |
| Cotisation sélect                             | ionnée               |      |            |            |              |                 |        |  |  |  |
| Organisme Social                              | Code Qualif.         | Taux | Assiette   | Cotisation | INSEE Com. A | ffectée au boro | dereau |  |  |  |
| URSSAF                                        | 260 🗨 920 💌          | 0    | -23 564.00 |            | 🖵 C          | e bordereau     | -      |  |  |  |
|                                               |                      |      |            |            |              | Ē               | ermer  |  |  |  |

 Modifiez les champs de la cotisation agrégée comme souhaité. L'assiette correctrice est négative dans cet exemple,

Après cette saisie le nouveau bordereau compte une première cotisation qui lui est liée. Procédez ainsi pour d'autres cotisations s'il y en a sur cette période régularisation (juin 2016). Vous pouvez ajouter un troisième bordereau portant sur une autre période si nécessaire.